## 通行區域異動申請【+通行區域異動】

| ツッキ・軍八進                                                                                                    | 行證管理系統,黑                                                                                                    | 占選左邊功能引                                                                                                    | 列的[人員通行                                                                                                    | 證>通行區域                                                                               |  |  |  |  |
|----------------------------------------------------------------------------------------------------|----------------------------------------------------------------------------------------------------|----------------------------------------------------------------------------------------------------|----------------------------------------------------------------------------------------------------|--------------------------------------------------------------------------------------|--|--|--|--|
| 異動申請單]。                                                                                                    |                                                                                                    |                                                                                                    |                                                                                                    |                                                                                      |  |  |  |  |
| 步驟二. 按【+                                                                                                    | 步驟二.按【+通行區域異動】按鈕,開啟[人員通行區域異動新增]畫面。                                                                                                    |                                                                                                    |                                                                                                    |                                                                                      |  |  |  |  |
| 港區通行證系統2.0 🧮 通行總管理系統 📃 悠衣服試具(悠衣股份有限公司/港區業者/) 🗸 👘                                                                                                    |                                                                                                    |                                                                                                    |                                                                                                    |                                                                                      |  |  |  |  |
| 通行證資訊網/FAQ:提供通行證申請與操作常見問題與解答·歡迎多加參考利用。                                                                                                    |                                                                                                    |                                                                                                    |                                                                                                    |                                                                                      |  |  |  |  |
| <ul> <li>☑ 人員通行證 &lt; 1</li> <li>☑ 定期申請單 0</li> <li>✓ C 定期申請單 0</li> </ul>                                                                                                    |                                                                                                    |                                                                                                    |                                                                                                    |                                                                                      |  |  |  |  |
| <ul> <li>② 臨時申請單</li> <li>● 註銷登記</li> <li>○ 線上換證</li> <li>② 續卡申請單</li> <li>③ 遵卡申請單</li> <li>③ 通行區域異動申請單</li> <li>② 重輛通行證</li> <li>④ 基本資料維護</li> </ul>                                                                                                    | 提醒:<br>臨時申請單 提醒:<br>1.通行區域異動申請之卡片必須是核發日期:110年8月2日(含)以後的RFID卡片通行證。<br>2.若通行證已過期或有效期30天(含)以下,則不適用通行區域異動申請,請做續卡或重新申請通行證。<br>3.通行區域異動申請功能,僅針對已領證之卡片通行區域做異動,個人資料(含照片)與效期均無法變更。<br>續卡申請單 4.卡片新增或修改通行港區,請點選「通行區域與動」」開除通行港區,請點選「通行區域刪除」。<br>5.「通行區域異動」申請仍須依進港事由重新審核,請先檢視作為通行區域異動申請的[進港事由]事由及附件是否符合。<br>6.「通行區域異動」申請核准後,請依通行區域異動生效通知信所載時間始可啟用異動後的通行區域。<br>7.「通行區域刪除」送出申請後無須審核也無法撤回,若要新增或回復刪除的港區,請由「通行區域異動」申請。<br>8.「通行區域異動」核准或「通行區域刪除」申請送出後,最終通行區域及生效時間查詢,請至人員通行證查詢確認。                                                                                                    |                                                                                                    |                                                                                                    |                                                                                      |  |  |  |  |
| Q、 查詢列印作業 <                                                                                                    | +通行區域異動 -通行區域刪除                                                                                                    |                                                                                                    |                                                                                                    |                                                                                      |  |  |  |  |
| <ul> <li>● 通行證資訊網</li> <li>? 通行證操作手冊</li> </ul>                                                                                                    | 顯示 10 ➤ 項結果<br>由語開號 详供日期                                                                                                    | ● 送任人 → 連絡雷部                                                                                                    | f 小司名稱                                                                                                    | 搜寻:                                                                                  |  |  |  |  |
| 申請常見問題與解答                                                                                                    | 47 503 484 50% X 20 17 LL MS                                                                                                    | 表中資料為空                                                                                                    |                                                                                                    |                                                                                      |  |  |  |  |
| 步驟三. 勾選進                                                                                                    | 港事由。                                                                                                    |                                                                                                    |                                                                                                    |                                                                                      |  |  |  |  |
| <ol> <li>公司附件通過審核</li> <li>公司資料除傳真欄位外皆已填寫完畢</li> <li>於基本資料維護/地港事由維護新增地港事由</li> </ol> <b>進港事由★①</b>                                                                                                    |                                                                                                    |                                                                                                    |                                                                                                    |                                                                                      |  |  |  |  |
| 進港事由*⑦                                                                                                    |                                                                                                    |                                                                                                    |                                                                                                    |                                                                                      |  |  |  |  |
| 進港事由★⑦                                                                                                    | 已審核港口                                                                                                    |                                                                                                    | 期間起日                                                                                                    | 期間迄日                                                                                 |  |  |  |  |
| 進港事由*⑦<br>✓ 推港事由<br>✓ 進出口報關                                                                                                    | 已審核港口           全部港區                                                                                                    |                                                                                                    | 期間起日<br>2022/04/21                                                                                                    | 期間迄日<br>2032/04/20                                                                   |  |  |  |  |
| 進港事由*⑦<br>✓ 進港事由<br>✓ 進出口報關<br>燃案 種類                                                                                                    | 已審核港口       全部港區       合約或文件名利                                                                                                    | ň                                                                                                    | 期間起日<br>2022/04/21<br>上傳檔名                                                                                                    | 期間迄日<br>2032/04/20                                                                   |  |  |  |  |
| 進港事由*⑦<br>✓ 推港事由<br>✓ 進出口報關<br>✓ <sup>推</sup> 出口報關<br>→ 合約                                                                                                    | 已審核港口       全部港區       合約或文件名和       進港資料                                                                                                    | ă                                                                                                    | 期間起日<br>2022/04/21<br>上傳檔名<br>進港事田20210117.pdf                                                                                                    | 期間迄日<br>2032/04/20                                                                   |  |  |  |  |
| 進港事由*⑦<br>✓ 進港事由<br>✓ 進出口報關<br><sup>★</sup> <sup>磁</sup> 案 <sup>種</sup> 寮<br>→ 合約                                                                                                    | 已審核港口       全部港區       合約或文件名種       進港資料                                                                                                    | ñ                                                                                                    | 期間起日<br>2022/04/21<br>上傳檔名<br>進港事由20210117.pdf                                                                                                    | 期間迄日<br>2032/04/20                                                                   |  |  |  |  |
| 進港事由*⑦<br>▲ 進港事由<br>※ 進出口報關<br><sup>▲</sup> 推照<br>→ 合約                                                                                                    | 已審核港口       全部港區       合約或文件名積       進港資料                                                                                                    | بال<br>بال                                                                                                    | 期間起日<br>2022/04/21<br>上傳檔名<br>進港事田20210117.pdf                                                                                                    | 期間迄日<br>2032/04/20                                                                   |  |  |  |  |
| <ul> <li>進港事由*⑦</li> <li>進港事由</li> <li>一進港事由</li> <li>一進出口報關</li> <li>「「「「「「」」」</li> <li>「「」」」</li> <li>「」」」</li> <li>一世 郡</li> <li>四</li> <li>一</li> <li>一</li> <li>一</li> <li>一</li> <li>一</li> <li>一</li> <li>一</li> <li>一</li> <li>一</li> <li>一</li> <li>一</li> <li>一</li> <li>一</li> <li>一</li> <li>一</li> <li>一</li> <li>一</li> <li>一</li> <li>一</li> <li>一</li> <li>一</li> <li>一</li> <li>一</li> <li>一</li> <li>一</li> <li>二</li> <li>二</li></ul>                                                                                                    | 已審核港口         全部港區         全部港區         二         金約或文件名積         進港資料         通行證查詢[所屬主                                                                                                    | #<br>通行證]或[非戶                                                                                                    | 期間起日<br>2022/04/21<br>上傳檔名<br>進港事由20210117.pdf<br>斤屬 通行證]選                                                                                                    | <u>期間迄日</u><br>2032/04/20<br>二単内點選或輸                                                 |  |  |  |  |
| <ul> <li>進港事由*③</li> <li>進港事由</li> <li>進出□報關</li> <li>「一一一一一一一一一一一一一一一一一一一一一一一一一一一一一一一一一一一一</li></ul>                                                                                                    | 已審核港口         全部港區         全部港區         (合約或文件名稱)         進港資料         通行證查詢[所屬主         "增區域異動的通行                                                                                                    | ■<br>通行證]或[非戶<br>テ證資料。                                                                                                    | 期間起日<br>2022/04/21<br>上傳檔名<br>進港事由20210117.pdf<br>所屬通行證]選                                                                                                    | 期間迄日<br>2032/04/20                                                                   |  |  |  |  |
| <ul> <li>進港事由*⑦</li> <li>進港事由</li> <li>運進出口報關</li> <li>進出口報關</li> <li>進出口報關</li> <li>小 健務</li> <li>小 健務</li> <li>小 健務</li> <li>小 健務</li> <li>小 健務</li> <li>小 健務</li> </ul>                                                                                                    | 已審核港口         全部港區         全部港區         合約或文件名積         進港資料         通行證查詢[所屬主         ·增區域異動的通行         所屬通行證]選單3                                                                                                    | ■<br>通行證]或[非戶<br>テ證資料。<br>刊表區,清單                                                                                                    | 期間超日<br>2022/04/21<br>上傳檔名<br>進港事由20210117.pdf<br>斤屬通行證]選<br>列出該帳號權                                                                                                    | <u>期間迄日</u><br>2032/04/20<br>-單內點選或輸<br>限可新增區域                                       |  |  |  |  |
| <ul> <li>進港事由*⑦</li> <li>進港事由</li> <li>運港事由</li> <li>運港事由</li> <li>運業計口報酬</li> <li>運業目報</li> <li>運業目報</li> <li>●</li> <li>歩驟四.由人員</li> <li>入要新</li> <li>4-1.於</li> <li>異動的</li> </ul>                                                                                                    | 已審核港口         全部港區         全部港區         合約或文件名目         進港資料         通行證查詢[所屬主         增區域異動的通行         所屬通行證]選單3         證件。如於[所屬主                                                                                                    | ■<br>通行證]或[非戶<br>〕證資料。<br>〕表區,清單<br>通行證]選單列                                                                                           | 期間超日<br>2022/04/21<br>上傳檔名<br>進港事由20210117.pdf<br>斤屬通行證]選<br>列出該帳號權<br>]表區查詢不至                                                                                                    | 期間迄日         2032/04/20         単内點選或輸         単内點選或輸         限可新增區域         リ要新增區域的 |  |  |  |  |
| <ul> <li>進港事由*⑦</li> <li>進港事由</li> <li>() 進出□報酬</li> <li>() 進出□報酬</li> <li>() 進出□報</li> <li>() 進出□報</li> <li>() 進出□報</li> <li>() () () () () () () () () () () () () (</li></ul>                                                                                                    | 已審核港口         全部港區         全部港區         合約或文件名目         進港資料         通行證查詢[所屬主         増區域異動的通行         所屬通行證]選單3         證件。如於[所屬主         請參考4-2.於[非所]                                                                                                    | ■<br>通行證]或[非戶<br>下證資料。<br>可表區,清單:<br>通行證]選單列<br>[屬通行證]選                                                                               | 期間超日<br>2022/04/21<br>上傳檔名<br>進港事由20210117.pdf<br>所屬通行證]選<br>列出該帳號權<br>]表區查詢不到<br>單查詢證件的                                                                                                 | 期間返日<br>2032/04/20<br>型內點選或輸<br>.限可新增區域<br>小要新增區域的<br>操作方式。                          |  |  |  |  |
| <ul> <li>進港事由*⑦</li> <li>進港事由</li> <li>(2) 進出□報酬</li> <li>(2) 進出□報酬</li> <li>(4) 金統</li> <li>(4) 公報</li> <li>(4) 公報&lt;</li></ul> | 已審核港口         全部港區         全部港區         合約或文件名目         進港資料         通行證查詢[所屬主         增區域異動的通行         所屬通行證]選單3         證件。如於[所屬主         請參考4-2.於[非所         修改的目標通行該                                                                                                    | ■<br>通行證]或[非月<br>〕證資料。<br>〕表區,清單<br>通行證]選單列<br>「 <b>屬通行證]選</b><br>等資料列,V≤                                                             | 期間超日<br>2022/04/21<br>上傳檔名<br>進港事由20210117.pdf<br>所屬通行證]選<br>列出該帳號權<br>員表區查詢不到<br>單查詢證件的<br>] 選補充說明 [8                                                                                   | 期間这日<br>2032/04/20<br>里內點選或輸<br>『限可新增區域的<br>小要新增區域的<br>操作方式。<br>份件,按【加               |  |  |  |  |
| 進港事由*③         ●         ●         ●         ●         ●         ●         ●         ●         ●         ●         ●         ●         ●         ●         ●         ●         ●         ●         ●         ●         ●         ●         ●         ●         ●         ●         ●         ●         ●         ●         ●         ●         ●         ●         ●         ●         ●         ●         ●         ●         ●         ●         ●         ●         ●         ●         ●         ●         ●         ●         ●         ●         ●         ●         ●                                                                                                    | ご審核港口         全部港區         全部港區         全部港區         合約或文件名積         進港資料         通行證查詢[所屬主         第個日證         第個日證         第個日常         第四日         第四日 | ■<br>通行證]或[非月<br>一證資料。<br>列表區,清單<br>通行證]選單列<br>[屬通行證]選<br>量<br>資料列,V文<br>「多筆資料更有                                                      | <ul> <li>期間超日</li> <li>2022/04/21</li> <li>上傳檔名</li> <li>進港事由20210117.pdf</li> <li>斤屬通行證]選</li> <li>列出該帳號權</li> <li>】表區查詢不到</li> <li>單查詢證件的</li> <li>〕選補充說明照</li> <li>冬改,請重複</li> </ul>  | 期間迄日<br>2032/04/20<br>型內點選或輸<br>原可新增區域的<br>小要新增區域的<br>操作方式。<br>付件,按【加<br>操作選取及加      |  |  |  |  |
| 進港事由*③ </th <td>已審核港口         全部港區         全部港區         合約或文件名目         進港資料         通行證查詢[所屬主         增區域異動的通行         所屬通行證]選單3         證件。如於[所屬主         請參考4-2.於[非所         修改的目標通行證         人員】按鈕。如有</td> <td>■<br/>通行證]或[非戶<br/>音證資料。<br/>列表區,清單<br/>通行證]選單列<br/>[屬通行證]選單列<br/>[屬通行證]選<br/>資料列,V名<br/>[多筆資料要何</td> <td><ul> <li>期間超日</li> <li>2022/04/21</li> <li>上傳繼名</li> <li>進港事曲20210117.pdf</li> <li>所屬通行證]選</li> <li>列出該帳號權</li> <li>]表區查詢不到</li> <li>戰查詢證件的</li> <li>]選補充說明照</li> <li>多改,請重複。</li> </ul></td> <td>期間迄日<br/>2032/04/20<br/>三型內點選或輸<br/>三限可新增區域的<br/>小要新增區域的<br/>操作方式。<br/>付件,按【加<br/>操作選取及加</td>                                                                                                    | 已審核港口         全部港區         全部港區         合約或文件名目         進港資料         通行證查詢[所屬主         增區域異動的通行         所屬通行證]選單3         證件。如於[所屬主         請參考4-2.於[非所         修改的目標通行證         人員】按鈕。如有                                                                                                    | ■<br>通行證]或[非戶<br>音證資料。<br>列表區,清單<br>通行證]選單列<br>[屬通行證]選單列<br>[屬通行證]選<br>資料列,V名<br>[多筆資料要何                                              | <ul> <li>期間超日</li> <li>2022/04/21</li> <li>上傳繼名</li> <li>進港事曲20210117.pdf</li> <li>所屬通行證]選</li> <li>列出該帳號權</li> <li>]表區查詢不到</li> <li>戰查詢證件的</li> <li>]選補充說明照</li> <li>多改,請重複。</li> </ul> | 期間迄日<br>2032/04/20<br>三型內點選或輸<br>三限可新增區域的<br>小要新增區域的<br>操作方式。<br>付件,按【加<br>操作選取及加    |  |  |  |  |
| <ul> <li>進港事由*③</li> <li>進港事由</li> <li>進港事由</li> <li>進港事由</li> <li>運業事件</li> <li>運業事件</li> <li>運業事件</li> <li>運業事件</li> <li>運業事件</li> <li>運業事件</li> <li>運業事件</li> <li>運業事件</li> <li>運業事件</li> <li>運業事件</li> <li>運業事件</li> <li>近番</li> <li>た</li> <li>近日</li> </ul>                                                                                                    | 已審核港口         全部港區         全部港區         合約或文件名積         進港資料         通行證查詢[所屬主         道行證查詢[所屬主         增區域異動的通行         所屬通行證]選單3         證件。如於[所屬主         請參考4-2.於[非所         修改的目標通行證         人員】按鈕。如有         。                                                                                                    | ■<br>通行證]或[非戶<br>百證資料。<br>列表區,清單<br>通行證]選單列<br>[屬通行證]選<br>資料列,V<br>(<br>多筆資料要何                                                        | <ul> <li>期間超日</li> <li>2022/04/21</li> <li>上傳檔名</li> <li>進港事曲20210117.pdf</li> <li>所屬通行證]選</li> <li>列出該帳號權</li> <li>入區查詢不至</li> <li>單查詢證件的</li> <li>)選補充說明降</li> <li>多改,請重複.</li> </ul>  | 期間这日<br>2032/04/20<br>二單內點選或輸<br>二限可新增區域的<br>小要新增區域的<br>操作方式。<br>付件,按【加<br>操作選取及加    |  |  |  |  |
| 進港事由*③          進港事由         ●         ●         ●         ●         ●         ●         ●         ●         ●         ●         ●         ●         ●         ●         ●         ●         ●         ●         ●         ●         ●         ●         ●         ●         ●         ●         ●         ●         ●         ●         ●         ●         ●         ●         ●         ●         ●         ●         ●         ●         ●         ●         ●         ●         ●         ●         ●         ●         ●         ●         ●         ●         ●         ●         ●                                                                                                    | 已審核港口         全部港區         全部港區         合約或文件名目         進港資料         通行證查詢[所屬主         増區域異動的通行         所屬通行證]選單3         證件。如於[所屬主         請參考4-2.於[非所         修改的目標通行證         人員】按鈕。如有         。                                                                                                    | ■<br>通行證]或[非月<br>一<br>一<br>一<br>置<br>置<br>一<br>置<br>二<br>置<br>一<br>置<br>二<br>二<br>二<br>二<br>二<br>二<br>二<br>二<br>二<br>二<br>二<br>二<br>二 | 期間起日<br>2022/04/21<br>上傳檔名<br>進港事曲20210117.pdf<br>所屬通行證]選<br>列出該帳號權<br>引表區查詢不到<br>最查詢證件的<br>]選補充說明下<br>多改,請重複.                                                                           | 期間这日<br>2032/04/20<br>里內點選或輸<br>.限可新增區域的<br>小要新增區域的<br>操作方式。<br>付件,按【加<br>操作選取及加     |  |  |  |  |

| (2)      | (2). 如有增加補充說明附件,僅需V勾選補充說明附件;系統會自動帶入原                                                                                                    |                  |            |           |                                 |                                                          |                           |                          |         |                                       |            |             |            |           |           |
|----------|----------------------------------------------------------------------------------------------------|------------------|------------|-----------|---------------------------------|----------------------------------------------------------|---------------------------|--------------------------|---------|---------------------------------------|------------|-------------|------------|-----------|-----------|
|          | 申請時的附件項目。                                                                                                    |                  |            |           |                                 |                                                          |                           |                          |         |                                       |            |             |            |           |           |
|          | 例                                                                                                    | 如:               | 本次增        | 曾加補予      | 乞附件,                            | 在職證明                                                     | 文件,                       | 、需                       | 勾選      | 在」                                    | <b>戠</b> 證 | 明了          | 文件         | 項目        | 0         |
| 人員       | 通行證名                                                                                                    | 單*               |            |           |                                 |                                                          |                           |                          |         |                                       |            |             |            |           |           |
| 人員       | 通行證查                                                                                                    | 洵⑦ 4             | 4.         |           |                                 |                                                          |                           |                          |         |                                       |            |             |            |           |           |
|          | 所屬通行證<br>非所屬通行證<br>非所屬通行證」進單說明:<br>1. 【所屬通行證] 進單說明:<br>2. 如於【所屬通行證] 清單列出為總號權限可直接請取的通行證,可直接於清單中導取證號加入申請。<br>2. 如於【所屬通行證] 清單列出為總號權限可直接請取的通行證,可直接於清單中導取證號加入申請。<br>2. 如於【所屬通行證] 清單內直跨不到要申請區域異動的證號,請點選(非所屬通行證)選單,以輸入方式直跨後加入申請。 |                  |            |           |                                 |                                                          |                           |                          |         |                                       |            |             |            |           |           |
| ジ        | 通行證號                                                                                                    |                  | 身分證號       | 姓名        |                                 |                                                          | 開始日期                      | 結束日期                     | 胡       | 基隆港                                   | 蘇澳港        | 台北港         | 台中港        | 高雄港       | 花蓮港       |
| к        | LPS112-00                                                                                                    | 0002             | E224589658 | 林零壹       |                                 |                                                          | 2023/06/13                | 2026/06                  | 5/12    |                                       | <b>~</b>   |             |            |           |           |
| к        | HPS111-0                                                                                                    | 00026            | M20000020  | 孫小花       |                                 |                                                          | 2022/12/14                | 2027/12                  | 2/13    |                                       |            |             |            |           |           |
|          |                                                                                                    |                  |            |           |                                 |                                                          |                           |                          |         |                                       |            |             |            |           | +         |
|          |                                                                                                    | 1                | 附件         |           |                                 | 附件種類                                                     |                           | F                        | :傳檔名    |                                       |            |             |            |           |           |
|          |                                                                                                    | •                |            |           |                                 | 在職證明(一張)                                                 |                           | 在                        | 職證明.pc  | df                                    |            |             |            | <u>修改</u> |           |
|          |                                                                                                    |                  |            |           |                                 | 個人身份證正面(一張)                                              |                           | ID                       | )正面.JPG |                                       |            |             |            | <u>修改</u> |           |
|          |                                                                                                    |                  |            | 駕照(一張) 駕照 |                                 |                                                          | !照.jpg                    |                          |         |                                       |            | <u>修改</u>   |            |           |           |
| 4-2      | .如方                                                                                                    | 令[戶              | 近屬通        | 行證]邊      | 呈單列:                            | 表區查詢>                                                    | 下到要亲                      | 斤增                       | 區域      | 異重                                    | 防的         | 證作          | <b>‡</b> , | 請點        | 選         |
| 「非       | 所屬                                                                                                    | 通                | 行證]        | 巽單區       | 自行輸                             | 入(同時輔                                                    | 入[通彳                      | 千證                       | 號]      | 、[貞                                   | 分          | 證字          | :<br>號]    | ·<br>按[t  | 加入        |
| 申言       | 清人                                                                                                    | 員]               | 查詢認        | 登件資料      | 斗)。                             |                                                          |                           | • -                      |         |                                       |            | •           |            |           |           |
| 人員法      | 通行證查詞                                                                                                    | 1 <sub>0</sub> 4 | I.         |           |                                 |                                                          |                           |                          |         |                                       |            |             |            |           |           |
|          | 所屬通行                                                                                                    | 證                | 非所屬通行證     | 4-2.      | ※因資料讀取料<br>【非所屬通行部<br>請同時輸入[通行] | <mark>瞿限管制,即日起通行證資</mark><br>登】選單說明:<br>證號]及[身分證字號]按【加入: | 料檢視分為[有權限]<br>申請人員】即可加入申問 | 遺取的資料<br><sub>青名單・</sub> | (所屬)]與[ | 無權限讀明                                 | 2的資料(新     | 非所屬)]       |            |           |           |
| 通行認      | 登號*:                                                                                                    | KHPS11           | 2-000045   |           |                                 | 身分證字號*:                                                  | E224540555                |                          |         |                                       |            |             | 加入         | 申請人員      | 1         |
| 催認<br>通行 | 申請人員<br>證號                                                                                                    | 身                | 分證號    姓   | 名 開始      | 日期  结束日                         |                                                          | 演进 台北港                    | 台                        | 中港      | 高雄港                                   | Ŧ          | 亚港          | 花薙港        |           |           |
| KHPS     | 5112-0000                                                                                                    | 45 E2            | 24540555 林 | 零四 2023   | /03/27 2026/0                   | )3/26 全區                                                 | <u>全</u> 區                |                          |         | 全區                                    |            |             |            | <u>ا</u>  | <u> </u>  |
| 確認∈      | 申請人員褚                                                                                                    | <br>  充附作        | ‡          | ·         |                                 |                                                          | ·                         |                          |         |                                       | ·          |             | ·          |           |           |
|          | 附件                                                                                                    | 身分證              | 號          |           | 附件種類                            |                                                          |                           |                          | 附件相     | 當名 ○○○○○○○○○○○○○○○○○○○○○○○○○○○○○○○○○○ |            |             |            |           | mure      |
|          |                                                                                                    | E22454           | 10555      |           | 個人身份證反面(一張) 身份證反面,jpg           |                                                          |                           |                          |         |                                       |            |             |            |           |           |
| •        | E224540555         服務證(一張)         在購證明.pdf         删除                                                                                                    |                  |            |           |                                 |                                                          | <u>刪除</u>                 |                          |         |                                       |            |             |            |           |           |
| •        |                                                                                                    | E22454           | 10555      |           | 個人身份證正                          | 面(一張)                                                    |                           |                          | 身份調     | 登正面.jpg                               |            |             |            |           | <u>删除</u> |
| 步        | 驟五                                                                                                    | E. 1             | 僉視[码       | 崔認申言      | 青人員                             | ]名單。如                                                    | 有新增                       | 補充                       | 门附住     | 牛,                                    | 可核         | <b></b> ∂ 視 | [確語        | 忍申        | 請         |
|          |                                                                                                    | ,                | 人員補        | 充附件       | ]是否                             | 有正確帶                                                     | 入 °                       |                          |         |                                       |            |             |            |           |           |
| 步        | 驟六                                                                                                    | . J              | 貼擊修        | 改展開       | 通行區                             | 區域編輯畫                                                    | 至面                        |                          |         |                                       |            |             |            |           |           |

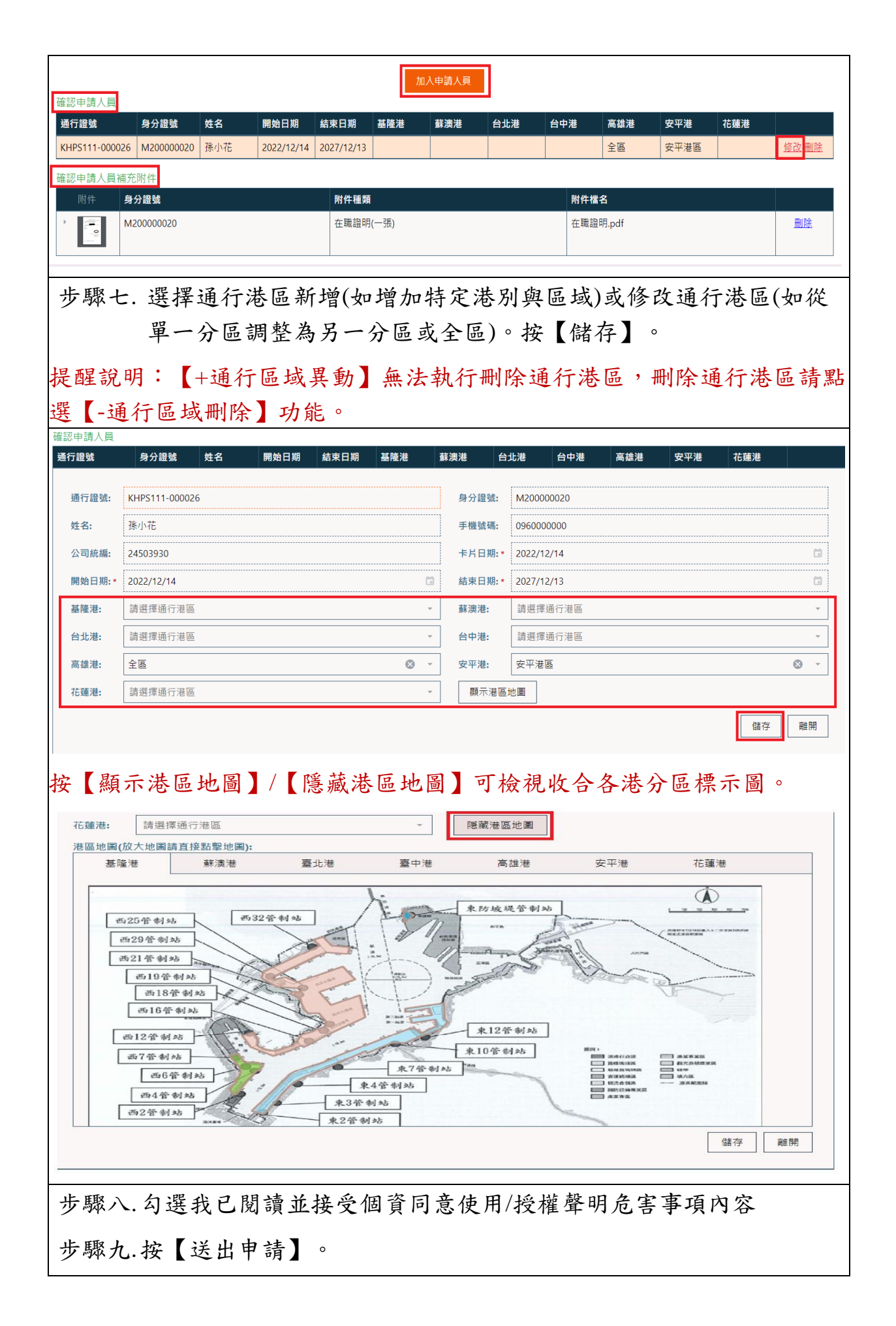

| 通行區域異動申請單資訊                      |  |
|----------------------------------|--|
| 送單日期: 2023/03/31                 |  |
| ✓ 我已閱讀並接受個資同意使用/授權聲明/危害告知事項內容 閱讀 |  |
| 送出申請 放棄                          |  |

## 通行區域異動申請【-通行區域刪除】 步驟一. 登入通行證管理系統, 點選左邊功能列的[人員通行證>通行區域 異動申請單]。 步驟二. 按【-通行區域刪除】按鈕, 開啟[人員通行區域異動刪除]畫面。 港區通行證系統2.0 💦 🔀 🔂 🔁 😹 🔂 🚵 🔂 🚵 🔂 🚵 🖓 通行證資訊網/FAQ:提供通行證申請與操作常見問題與解答,歡迎多加參考利用。 回 人員通行證 人員通行區域異動申請單資料 ☑ 定期申請單 提醒 🕜 臨時申請單 1.通行區域異動申請仍須依進港事由重新審核,請先檢視作為通行區域異動申請的「進港事由迄日」及[通行證結束日期]。 ■ 註銷登記 2.通行區域異動申請通行港區可以新增及修改(唯人名、照片不得改變)。 ⊯ 線上摘譜 3. 通行區域異動申請不可以刪除原通行港區,請點選「通行區域刪除」功能進行刪除。 4.通行區域異動申請核准後,請依通行區域異動生效通知信所載時間始可啟用異動後的通行區域。 ☑ 續卡申請單 ☑ 通行區域異動申請單 +通行區域異動 一通行區域刪除 ■ 車輛通行證 顯示 10 ➤ 項結果 搜尋: 基本資料維護 ♦ 送件人 △ 公司名稱 申請單號 ♦ 送件日期 連絡電話 Q 查詢列印作業 表中資料為空 ④ 通行證資訊網 顧示第 0 至 0 項結果,共 0 項 ⊢-百 下一貫 通行證操作手冊 步驟三.由人員通行證查詢[所屬通行證]或[非所屬通行證]選單內點選或輸 入要新增區域異動的通行證資料。 3-1.於[所屬通行證]選單列表區,清單列出該帳號權限可異動區域 的證件。如於[所屬通行證]選單列表區查詢不到證件,請參考3-2.於 [非所屬通行證]選單查詢證件的操作方式。 選取要刪除港區的目標通行證資料列,按【加入申請人員】按鈕。 如有多筆資料要修改,請重複操作選取及加入動作。 人員通行區域異動刪『 . 刪除人員通行區域無須經過審核 2. 送出申請後即刻刪除通行區域(生效時間:送出申請日隔天上午06:00:00) 人員通行證名單\* 人員通行證查詢⑦ 3. ※因資料讀取權限管制,即日起通行證資料檢視分為(有權限讀取的資料(所屬))與(無權限讀取的資料(非所屬)) 所屬通行證 非所屬通行證 【所屬通行證】選單說明: [17]周週171 年4 為年4017. 1.【新國藝行題] 灣屬列出為根鉄賭欄同直接請取的通行證。可直接於灣屬中選取證號加入申請。 2.如於【新聖通行證】灣屬內置鉤不到要申時區域異動的證號,請點選供新屬通行證[選單,以輸入方式壹詞後加入申請。 3-1. 通行證號 身分證號 姓名 開始日期 結束日期 基隆港 蘇澳港 台北港 台中港 高雄港 花蓮港 KLPS112-000002 E224589658 林零壹 2023/06/13 2026/06/12 KHPS111-000026 M20000020 孫小花 2022/12/14 2027/12/13 確認由請人員 通行證號 身分證號 姓名 開始日期 結束日期 基隆港 蘇澳港 台北港 台中港 高雄港 安平港 花蓮港 KLPS112-000002 E224589658 林零壹 2023/06/13 2026/06/12 填方區 修改 刪除 3-2.如於[所屬通行證]選單列表區查詢不到證件,請點選[非所屬通行證]選 單區自行輸入(同時輸入[通行證號]、[身分證字號]按[加入申請人員]查詢證

| 件資料                  | 斗)。                                                             |                             |                  |                                     |                                 |                     |                     |                 |          |                       |            |                 |   |
|----------------------|-----------------------------------------------------------------|-----------------------------|------------------|-------------------------------------|---------------------------------|---------------------|---------------------|-----------------|----------|-----------------------|------------|-----------------|---|
| 人員通行區域               | 異動刪除                                                            |                             |                  |                                     |                                 |                     |                     |                 |          |                       |            |                 | Τ |
| 1. 刪除人員通<br>2. 送出申請後 | 1. 删除人員通行區域無須經過審核。<br>2. 送出申請後即刻删除通行區域(生效時間:送出申請日隔天上午06:00:00)。 |                             |                  |                                     |                                 |                     |                     |                 |          |                       |            |                 |   |
| 人員通行證                | 名單*                                                             |                             |                  |                                     |                                 |                     |                     |                 |          |                       |            |                 |   |
| 人員通行證                | <sub>查詢⑦</sub> <i>3.</i>                                        |                             | _                |                                     |                                 |                     |                     |                 |          |                       |            |                 |   |
| 所屬                   | 通行證 非所屬:<br><b>3-</b>                                           | <sup>通行證</sup><br><i>2.</i> | ※ 医<br>【 非<br>請同 | □資料請取權限會<br>⊨所屬通行證】選<br>□時輸入[通行證號]〕 | 管制,即日起通行<br>選單說明:<br>及[身分證字號]按【 | 證資料檢視分為<br>加入申請人員】即 | 》[有權限讀取的<br>可加入申請名單 | 的資料(所屬)]與<br>[・ | [無權限讀取的資 | 配料(非所屬)]              |            |                 |   |
| 通行證號*:               | KHPS112-00004                                                   | 15                          |                  |                                     | 身分證字                            | 滤*: E22454          | 40555               |                 |          |                       | 加入申請       | 人員              |   |
| 確認申請人                | 身分證號                                                            | 姓名                          | 開始日期             | 结束日期                                | 基降港                             | 薪週港                 | 台北港                 | 台中港             | 高雄港      | 安平港                   | 花蓮港        |                 |   |
| KHPS112-0            | 00045 E22454055                                                 | 55 林零四                      | 2023/03/2        | 7 2026/03/26                        | 5 全區                            |                     | 全區                  |                 | 全區       |                       |            | 修改删除            |   |
| 步驟四                  | 口 检視                                                            | 猫汉                          | 由詰人              | 昌1夕                                 | 留。                              | 肚敷的                 | 计屈                  | 盟通              | 行區古      | 北编辑                   | 圭而         | 0               |   |
| 少秋日                  | ヨ・1双 1元[<br>「些」 亜」                                              | 加止心                         | 下明八              | ·只]石                                | ≀₽°₹<br>⋺ <b>ℾ</b> ℿⅈ           | 脑手厚                 | 版版                  | 可则              | 八世上      | ι、>>₩ μ++<br>>> ▼ μ++ | ●■■        |                 |   |
| <b>莎聯</b> 」          | 5.                                                              | 刪除自                         | 的特定              | 港區名                                 | 女【删                             | 除】>                 | ·網不                 | と世間             | 余,孜      | 〔【储                   | 仔」         | 0               |   |
| 提醒說                  | 明:                                                              |                             |                  |                                     |                                 |                     |                     |                 |          |                       |            |                 |   |
| (1). <b>(</b>        | -通行區                                                            | 「域冊                         |                  | 医法執                                 | 行新步                             | 曾港區                 | 或調                  | 整诵;             | 行港口      | 1分區                   | 0          |                 |   |
|                      |                                                                 |                             |                  |                                     |                                 |                     |                     |                 | 11.0     | <u> </u>              |            |                 |   |
| 確認中語)                |                                                                 |                             |                  |                                     | 加入                              | 申請人員                |                     |                 |          |                       |            |                 |   |
| 通行證號                 | 身分譜                                                             | 登號 女                        | <b>挂名 開始</b>     | ì 結束.                               | 基隆港                             | 蘇澳港                 | 台北港                 | 台中港             | 高雄港      | 安平港 礼                 | <b>花蓮港</b> |                 |   |
| KHPS112-             | 000047 BB123                                                    | 845671 俏                    | §改港 2023         | 3/0 2023/                           | /0                              |                     |                     | 濱海橋             | 南星、      | 安平港                   |            | 修改:删除           |   |
|                      |                                                                 |                             |                  |                                     |                                 |                     |                     |                 |          |                       |            |                 |   |
|                      |                                                                 |                             |                  |                                     |                                 |                     |                     |                 |          |                       |            |                 |   |
| 確認申請人員 通行證號          | 身分證號                                                            | 姓名                          | 開始日期             | 結束日期                                | 基隆港                             | 蘇澳港                 | 台北港                 | 台中港             | 高雄港      | 安平港                   | 花蓮港        |                 |   |
| KHPS112-0000         | 45 E224540555                                                   | 林零四                         | 2023/03/27       | 2026/03/26                          | 全區                              |                     | 全區                  |                 | 全區       |                       |            | <b>4.</b> 修改 删除 |   |
| 通行證號                 | 身分證號                                                            | 姓名                          | 開始日期             | 結束日期                                | 基隆港                             | 蘇澳港                 | 台北港                 | 台中港             | 高雄港      | 安平港                   | 花蓮港        |                 |   |
| 通行證號:                | KHPS112-00004                                                   | 5                           |                  |                                     |                                 | 身分證號                | : E22454            | 0555            |          |                       |            |                 |   |
| 姓名:                  | 林零四                                                             |                             |                  |                                     |                                 | 手機號碼                | : 092016            | 8168            |          |                       |            |                 |   |
| 公司統編:                | 24503930                                                        |                             |                  |                                     | 卡片日期                            | :* 2023/0           | • 2023/03/27        |                 |          |                       |            |                 |   |
| 開始日期:*               | 2023/03/27                                                      |                             |                  |                                     | ī                               | 結束日期                | :* 2026/0           | 3/26            |          |                       |            |                 |   |
| 基隆港:                 | 刪除                                                              |                             |                  |                                     |                                 | 蘇澳港:                |                     |                 |          |                       |            |                 |   |
| 台北港: <b>5.</b>       | 刪除                                                              |                             |                  |                                     |                                 | 台中港:                |                     |                 |          |                       |            |                 |   |
| 高雄港:                 | 刪除                                                              |                             |                  |                                     |                                 | 安平港:                |                     |                 |          |                       |            |                 |   |
| 花蓮港:                 |                                                                 |                             |                  |                                     |                                 | 顯示港                 | 區地圖                 |                 |          |                       |            |                 |   |
|                      |                                                                 |                             |                  |                                     |                                 |                     |                     |                 |          |                       | 儲存         | 離開              |   |

| 確認申請人員      |                           |             |                |            |                                       |             |                                           |          |                    |                                       |                                 |      |
|-------------|---------------------------|-------------|----------------|------------|---------------------------------------|-------------|-------------------------------------------|----------|--------------------|---------------------------------------|---------------------------------|------|
| 通行證號        | 身分證號                      | 姓名          | 開始日期           | 結束日期       | 基隆港                                   | 蘇澳港         | 台北港                                       | 台中港      | 高雄港                | 安平港                                   | 花蓮港                             |      |
| 通行證號:       | KHPS112-00004             | 5           |                |            |                                       | 身分詞         | 登號: E22                                   | 4540555  |                    |                                       |                                 |      |
| 姓名:         | 林零四                       |             |                |            |                                       | <br>手機3     | t碼: 092                                   | 0168168  |                    |                                       |                                 |      |
| 公司統編:       | 24503930                  |             |                |            |                                       |             | 期:* 202                                   | 3/03/27  |                    |                                       |                                 |      |
| 開始日期:*      | 2023/03/27                |             |                |            |                                       | □ 結束日       | 期:* 202                                   | 6/03/26  |                    |                                       |                                 |      |
| 基隆港:        | 刪除                        |             |                |            |                                       | 蘇澳洲         | ŧ:                                        |          |                    |                                       |                                 |      |
| 台北港:        | 已删除                       |             |                |            |                                       | 台中演         | ŧ:                                        |          |                    |                                       |                                 |      |
| 高雄港:        | 刪除                        |             |                |            |                                       | 安平港         | ŧ:                                        |          |                    |                                       |                                 |      |
| 花蓮港:        |                           |             |                |            |                                       | 顯           | r 港區地圖                                    |          |                    |                                       |                                 |      |
|             |                           |             |                |            |                                       |             |                                           |          |                    |                                       | 儲存                              | 離開   |
| 按【顯         | i示法區                      |             | ) / <b>(</b> B | 等蔬法        | 、區地                                   | 圖】          | 丌檢え                                       | 调收合      | ·久洪/               | 合區煙                                   | 示圖                              | 0    |
| 花蒲洪,        |                           |             |                |            |                                       |             |                                           |          |                    |                                       |                                 |      |
| 10建心·       | 回該有控點影协国\。                |             |                |            |                                       | 隠藏涕         | 區地圖                                       |          |                    |                                       |                                 |      |
| 基隆港         | ■調旦按鈕掌地圖 <b>):</b><br>蘇澳港 | 臺北港         | 臺中             | 港          | 高雄港                                   | 安平港         | 花蓮                                        | 港        |                    |                                       |                                 |      |
|             |                           |             |                | 1          |                                       |             |                                           |          |                    | 1                                     |                                 |      |
|             |                           | <b>#539</b> | 答告目社           | /          | Te De                                 | *           | 防坡堤管                                      | 制站       |                    | L 18                                  | A                               |      |
| 西25         | 9管制站                      | 1002        | B #1-0         |            | Tel.                                  | - and       | NVR                                       | Frank a  | an .               | ARE AREA                              | 01 M.A.+ = 019 (8745454)<br>(88 |      |
| 西2          | 1管制站                      | 1           | S              |            |                                       | 11-         | A THE                                     | Aler and | and for            |                                       | -                               |      |
|             | 西19管制站                    |             | S.             |            | Lanca<br>I-15.00                      |             | A. S. S. S. S. S. S. S. S. S. S. S. S. S. |          | Y-G                | e de                                  |                                 |      |
|             | 西18管制站<br>西16管制站          | 1 and       | Y              | Ent        | 1                                     | -           |                                           |          |                    | Ur                                    | ~                               |      |
| -           | 2帝制站                      | A           | - And          | A start    | 8-62<br>8-62                          | 2           | 来12管制                                     | 站        |                    |                                       |                                 |      |
| 西           | 7管制站                      | Hick        | - Ala          |            | 1 miles                               | *           | 0管制站                                      |          | 開刊:<br>(1): 第4行会話  | #X#X                                  | -                               |      |
|             | 西6管制站                     | HY/         | 6              |            | <ul> <li>東7管</li> <li>4管制站</li> </ul> | 制站          |                                           | 1        |                    | · · · · · · · · · · · · · · · · · · · | 214                             |      |
|             | 西4管制站                     | 1           | -              | - 東3管弗     | 刘站                                    |             |                                           | 1        | ■ 目的投稿等案<br>● 決支許重 | .#                                    |                                 |      |
| 129         | 2'B' #135                 | 10          |                | 東2管制       | 站                                     |             |                                           |          |                    |                                       |                                 |      |
|             |                           |             |                |            |                                       |             |                                           |          |                    |                                       | 儲                               | 辞離開  |
| 步驟,         | 、勾選                       | 我已履         | 团讀並            | 接受         | 固資同                                   | ]意使         | 用/捋                                       | 受權聲      | 明危害                | [事項]                                  | 內容                              |      |
| 步驟-         | ヒ.按【:                     | 送出申         | 請】             | 0          |                                       |             |                                           |          |                    |                                       |                                 |      |
| 提醒說         | 明:                        |             |                |            |                                       |             |                                           |          |                    |                                       |                                 |      |
| 【-通         | 行區域                       | 刪除】         | 送出             | 申請征        | 逡 <u>無</u> 須                          | 〔審核         | 也 <u>無</u>                                | 法撤回      | <u>习</u> ,若        | 要新步                                   | 曾或回                             | 復刪   |
| 除的涕         | 巷區,曾                      | 言由「         | 通行[            | 區域異        | く動」                                   | 申請          | 新增注                                       | 巷區或      | 調整                 | 通行港                                   | 口分                              | 品。   |
| 確認申請人員      | 白八粱驴                      | 素々          | 閉地口加           | 结束口期       | 甘略进                                   | <b>苯油</b> 讲 | 台北港                                       | 台市港      | 百姓进                | 中亚带                                   | 北雄讲                             |      |
| KHPS112-000 | 045 E224540555            | 林零四         | 2023/03/27     | 2026/03/26 | 全區                                    | 脉决危         |                                           |          | 全區                 | y+æ                                   | 16,2278                         | 修改删除 |
| 通行區域異動      | 申請單資訊                     |             |                |            |                                       |             |                                           |          |                    |                                       |                                 |      |
| 送單日期: 2     | 2024/01/19                |             |                |            |                                       |             |                                           |          |                    |                                       |                                 |      |
|             |                           |             | 6              |            | · · · · · · · · · · · · · · · · · · · | 田/巡掘壁印/产    | \$2年如東 西子 1                               |          |                    |                                       |                                 |      |
|             |                           |             | 0.             | ⊻ 找口閱讀並    |                                       | 而/按權重明/范    | 8日和事項内部                                   | 問讀       |                    |                                       |                                 |      |
|             |                           |             |                |            | 7. 送出                                 | 申請 放棄       | ŧ                                         |          |                    |                                       |                                 |      |

## 通行區域異動申請進度查詢

| 行區域兵重                               | 为申請進度查                |                 |            |              |               |          |  |  |
|-------------------------------------|-----------------------|-----------------|------------|--------------|---------------|----------|--|--|
| 步驟一. 登入通行證管理系統, 點選左邊功能列的[查詢列印作業>申請進 |                       |                 |            |              |               |          |  |  |
| 度查詢>通行區域異動申請查詢]。                    |                       |                 |            |              |               |          |  |  |
| <b><u> </u> </b>                    | ·                     | 阳细的案核准          | <b>府</b> 。 |              |               |          |  |  |
|                                     | 城北市明十                 | りを行きると          | 汉          | hantak (-    |               |          |  |  |
| 說明: ' i                             | 通行區域異動                | <b>り」核准或「</b> 道 | 自行區均       | 或刪除」(不       | 須審核)甲語        | 清送出      |  |  |
| 後,最終這                               | 通行區域及生                | 三效時間查詢,         | 請至ノ        | 人員通行證        | 查詢確認。         |          |  |  |
| 3 人員通行證 🛛 🕜                         |                       |                 |            |              |               |          |  |  |
| ] 車輛通行證 🛛 < 🟮                       | 申請進度(通行區域異動           | b)              |            |              |               |          |  |  |
| 基本資料維護                              | 通行區域異動申請單號:           | 送件者: 人名:        | 進          | <b>Ē:</b> 全部 |               |          |  |  |
|                                     | 顯示 10 ∨ 項結果           |                 |            |              | 2.            |          |  |  |
| ○ 由總維度杰納                            | 申請單號                  | ⇒ 送件日期          | ▼ 送件者      | 4 人名         | ≑ 進度          | 4        |  |  |
| Q 甲酮進度查詞                            | CM01-11405-00194      | 2025-05-29      | 測試員五       | 測試員一         | 審核完成          | 明細       |  |  |
| ○ 畑打超甲明旦明 ○ 埴上由請否加                  | CM01-11405-00193      | 2025-05-29      | 測試員五       | 測試員六         | 刪除港區          | 明細       |  |  |
| < ○ 通行區域異動申請查                       | CM01-11405-00130      | 2025-05-22      | 測試員五       | 測試員六         | 審核完成          | 958      |  |  |
| L. jj                               | CM01-11404-00118      | 2025-04-23      | 隆先生        | 測試員一         | 審核完成          | 明細       |  |  |
| Q 通行證查詢 〈                           | CM01-11403-00151      | 2025-03-25      | 隆先生        | 測試員一(退件)     | 審核退件          | 9.st     |  |  |
| Q、註銷進度查詢 <                          | CM01-11402-00163      | 2025-02-25      | 隆先生        | 測試員一         | 審核完成          | 明細       |  |  |
| Q、屆期通行證查詢 <                         | CM01-11401-00098      | 2025-01-21      | 隆先生        | ARC(退件)      | 業者自行撤件        | 84       |  |  |
| Q、管制查扣紀錄查詢 《                        | CM01-11312-00113      | 2024-12-24      | 隆失生        | ARC(現性)      | 宝坑退件          | 3547     |  |  |
| ③ 領證通知信查詢                           |                       | 2024 16 24      | 19276-IL   |              | 1812.4211     |          |  |  |
| Q、臨時通行證列印 <                         | CM01-11311-00113      | 2024-11-21      | 隆先生        | 測試員二(退件)     | <b>普</b> 核退件  | 明細       |  |  |
| 通行記點異常紀錄 〈                          | CM01-11310-00116      | 2024-10-23      | 隆先生        | 測試員一(超作)     | <b>晋</b> 核退忤  | 明知       |  |  |
| 通行證資訊網                              | 顯示第 1 至 10 項結果,共 60 項 |                 |            |              | 上一頁 1 2 3     | 4 5 6 下- |  |  |
| 、員通行區域異動申                           | 睛單明細                  |                 |            |              |               |          |  |  |
| 進港事由                                |                       |                 |            |              |               |          |  |  |
|                                     |                       |                 |            |              |               |          |  |  |
| 進港事由                                |                       |                 |            |              |               |          |  |  |
| 進港事由                                |                       | 已審核港口           |            | 期間起日         | 期間迄日          |          |  |  |
| 悠創測試用進港事[                           | <b>±</b>              | 基隆港,台中港,高雄港,花蓮氵 | 巷          | 2024/12/23   | 2026/12/31    |          |  |  |
| 合約或證明文件                             |                       |                 |            |              |               |          |  |  |
| <b>世安</b>                           | 種類                    | 合約武文件久稱         |            | 上傳燈名         |               |          |  |  |
| 個未                                  |                       |                 |            |              |               |          |  |  |
|                                     | 證明文件                  | 營業執照            |            | 汽車運輸業執照      | .jpg          |          |  |  |
|                                     |                       |                 |            |              |               |          |  |  |
| ►                                   | 合約                    | 合約              |            | 高雄港通行證櫃      | 台1140110起搬遷公告 | .png     |  |  |
|                                     |                       |                 |            |              |               |          |  |  |
| •                                   | 合約                    | 合約書             |            | 工程承攬合約書      | i.pdf         |          |  |  |
|                                     |                       |                 |            |              |               |          |  |  |
|                                     |                       |                 |            |              |               |          |  |  |
| 申請通行區域異動                            | 人員                    |                 |            |              |               |          |  |  |
|                                     |                       |                 |            |              |               |          |  |  |
| 申請通行區域異動                            | 人員名單 (打勾為異動)          | 巷區)             |            |              |               |          |  |  |

| 申請通行區域異動人員名單 (打勾為異動港區) |           |      |            |            |   |   |   |   |            |   |  |
|------------------------|-----------|------|------------|------------|---|---|---|---|------------|---|--|
| 通行證號                   | 身分證號      | 姓名   | 開始日期       | 結束日期       | 基 | 蘇 | 台 | 台 | 高          | 花 |  |
| KHPS114-006434         | TEST11204 | 測試員一 | 2025/05/22 | 2025/06/30 | 0 | 0 | 0 | 0 | $\bigcirc$ | 0 |  |

| 通行證系統人員通行區域異動申請審核通過暨生效時間通知信                                                                                                    |                     |        |    |       |  |  |  |  |
|----------------------------------------------------------------------------------------------------|---------------------|--------|----|-------|--|--|--|--|
| 通行證系統人員通行區域異動申請審核通過暨生效時間通知信                                                                                                    |                     |        |    |       |  |  |  |  |
| ○ 港區通行證通用管理系統工作小組 <hep@twport.com.tw> 通行證系統人員通行區域異動申請審核通過暨生效時間通知信 收件人 n om.tw</hep@twport.com.tw>                                                                                                    | Ū                   | \$     | \$ | 08:20 |  |  |  |  |
| 股份有限公司 您好:<br>您辦理的人員通行區域異動,已審核通過,您可以至港區通行證通用管理系統( <u>https://new-hep.twport.com.tw/twpo</u><br>表單編號: CM01-11405-00194<br>通行證號: KHPS114-006434,新通行港區:高雄港-全區。(生效時間: 審核通過後30分鐘内生效)<br>請於生效時間之後依新通行港區通行,以免違規。<br>(此mail為系統發送通知,請勿回覆,若有問題請於8:00~18:00洽客服專線:0809-088-568免付費,或發送E-mai | <u>ortpass</u><br>至 | _()查詢, | 5  |       |  |  |  |  |
| twport@utron.com.tw, 客服將儘快為您服務)<br>說明:                                                                                                    |                     |        |    |       |  |  |  |  |
| ※申請核准後,[通行港區]請依通行區域異動申請生效通知信所載時間                                                                                                    | <b></b> 周啟          | 用。     |    |       |  |  |  |  |

## 完成通行區域異動核准之人員通行證查詢

| 步驟一.          | 步驟一.點選左邊功能列的[查詢列印作業>通行證查詢>人員通行證查詢]。                                                                                                    |  |  |  |  |  |  |
|---------------|----------------------------------------------------------------------------------------------------|--|--|--|--|--|--|
| 女             | 如於[所屬通行證]選單內查詢不到證件,請點選[非所屬通行證]選                                                                                                    |  |  |  |  |  |  |
| 睅             | <b>単進行查詢。</b>                                                                                                    |  |  |  |  |  |  |
| 步驟二.          | 於目標通行證資料列,按【明細】,可展開人員通行證通行區域                                                                                                    |  |  |  |  |  |  |
|               | 異動明細頁面。                                                                                                    |  |  |  |  |  |  |
| 🗉 人員通行證 🛛 < 🚯 | 人員通行諮查詢                                                                                                    |  |  |  |  |  |  |
| 🗉 車輛通行證 🛛 < 🚺 | 月分置字號: 姓名: □=□ 通行躍跳: 中韻單號: 就應: ±≤ ✓ 重調                                                                                                    |  |  |  |  |  |  |
| 基本資料維護        | 所醫膳行證非所屬膳行證 ※因資料購取權項實制,即日起還行證資料檢視分為有層原類取的資料所有副與無無權限與取的資料所所屬]]                                                                                   |  |  |  |  |  |  |
| Q、查詢列印作業 <    | 顯示 10 ~ ) 项结果                                                                                                    |  |  |  |  |  |  |
| Q, 通行證查詢 〈    | 通行證號 • 類型 • 申請單號 • 身分證號 • 梵名 • 通行起日 • 通行起日 • 就意 • 得證混區 • 明細                                                                                     |  |  |  |  |  |  |
| △ 人員通行證查詢     | KHPT112-000043         服時證         TMD1-11203-00002         E224540555         林泰四         2023-03-17         2023-04-16         製證中         高速 |  |  |  |  |  |  |
| 車輛通行證查詢       | KHPT112-000001         服時證         TM01-11201-00001         E224540555         林泰四         2023-01-03         2023-02-02         製證中         基證 |  |  |  |  |  |  |
| Q, 註銷進度查詢 〈   | KHPS112-000045         定際證         FM01-11203-00019         E224540555         林春四         2023-03-27         2026-03-26         已課證         實證 |  |  |  |  |  |  |
| Q, 屆期通行證查詢 《  | 展示第1至3.項結果 : 共3.項 上一頁 1 下一頁                                                                                                    |  |  |  |  |  |  |
| Q, 管制查扣紀錄查詢 < |                                                                                                    |  |  |  |  |  |  |
| ③ 領證通知信查詢     |                                                                                                    |  |  |  |  |  |  |
| Q、臨時通行證列印 《   |                                                                                                    |  |  |  |  |  |  |
| 步驟三.          | 人員通行證通行區域異動明細,可檢視人員區域異動生效時間及                                                                                                    |  |  |  |  |  |  |
|               | 異動後通行港區。                                                                                                    |  |  |  |  |  |  |

| 人員通行證明細 |                |           |                     |
|---------|----------------|-----------|---------------------|
| 通行證資訊   |                |           |                     |
| 通行證號:   | KHPS114-003564 | 通行證製證時間:  | 2025/05/21 16:44:24 |
| 姓名:     | 測試員六           | 身份證號:     | TEST1140324         |
| 通行起日:   | 2025/05/21     | 通行迄日:     | 2025/06/30          |
| 續卡生效時間: | 審核通過後30分鐘內生效   | 區域異動生效時間: | 審核通過後30分鐘內生效        |
| 續卡次數:   | 1次             | 區域異動次數:   | 2次                  |
| 卡片期限:   | 2031/03/24     |           |                     |
| 通行港區    |                |           |                     |
| 港口港區    |                |           |                     |
| 高雄港全區   |                |           |                     |
|         | ß              | 利用        |                     |